## auのiPhone 指定受信リスト設定

[はじめに]

※下記の設定は、Wi-Fi ネットワークをオフ(「設定」⇒「Wi-Fi」⇒「オフ」) にして行なって下さい。

- 【1】 「Safari」を押す
- 【2】 「ブックマーク」を押す
- 【3】 「au お客さまサポート」を押す

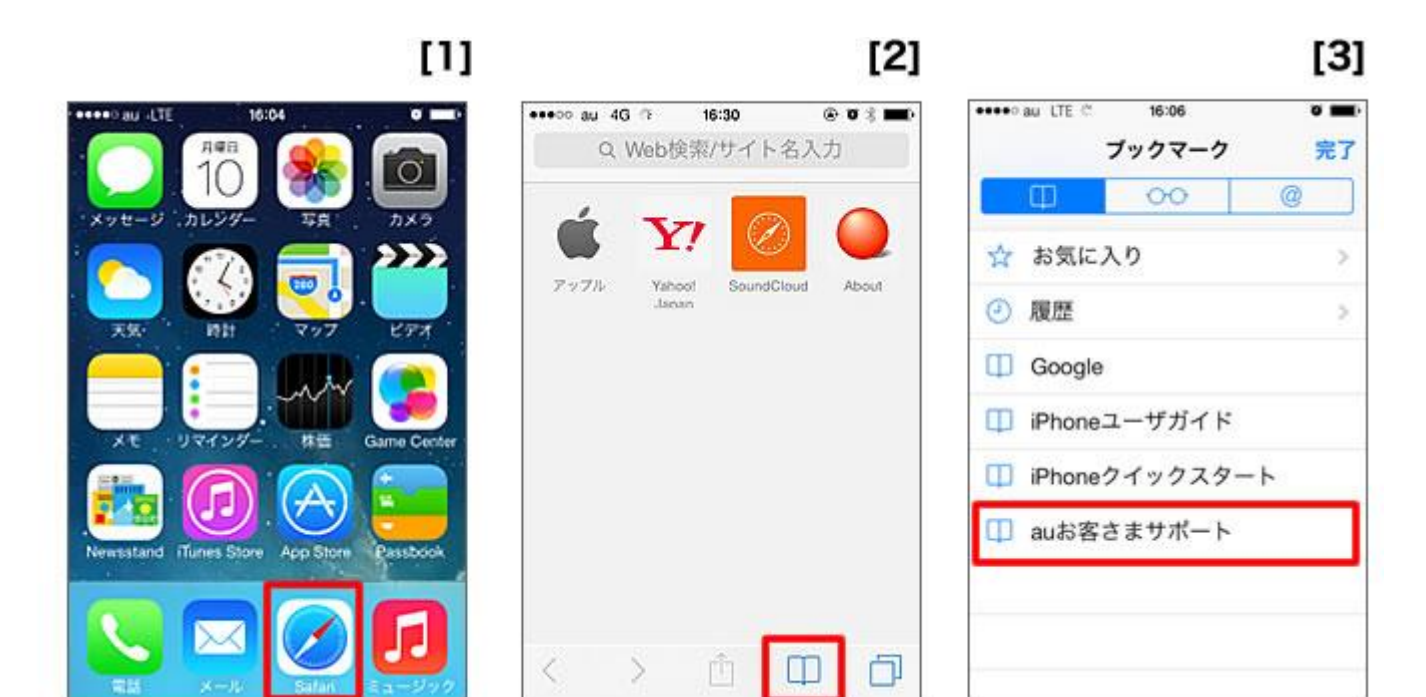

- 【4】 「iPhone 設定ガイド」を押す
- 【5】 画面を下へ移動し、「迷惑メール対策」を押す
- 【6】 「迷惑メールフィルター設定へ」を押す

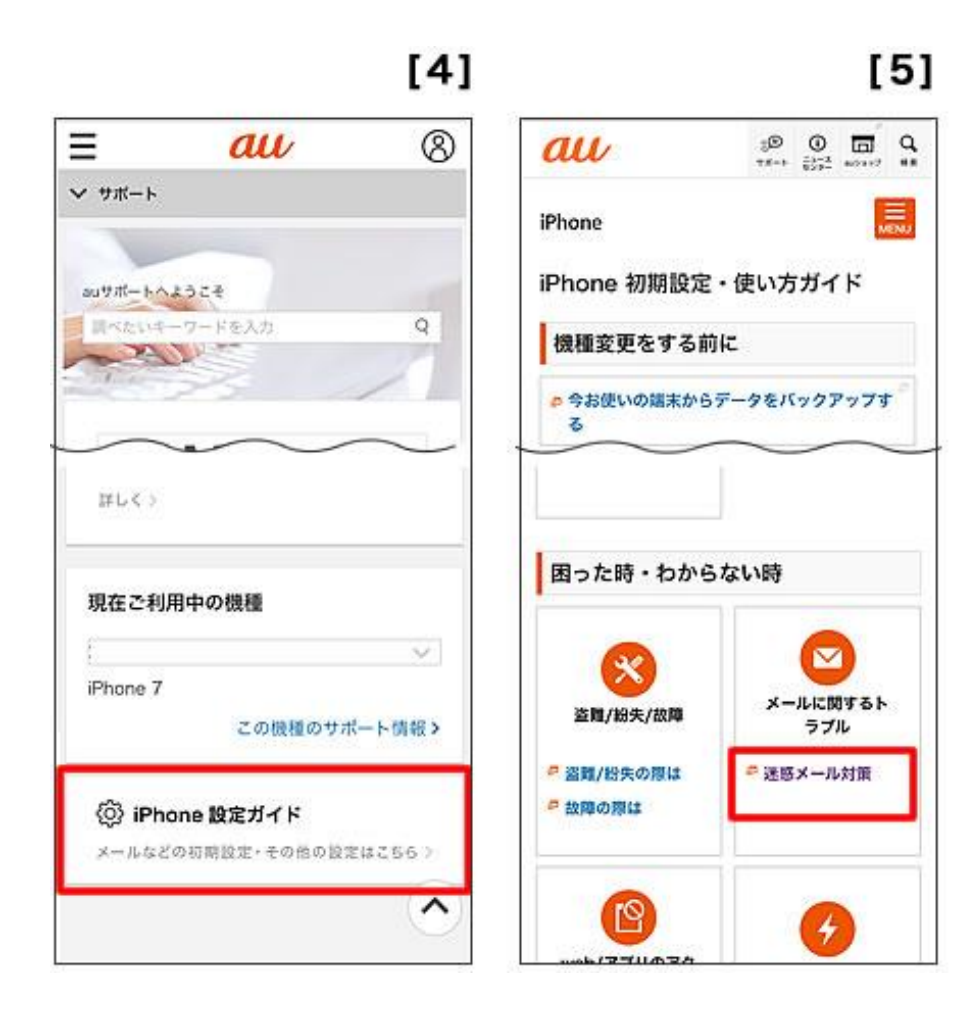

|                      |                                 | [6        |
|----------------------|---------------------------------|-----------|
| Ξ                    | au                              | 8         |
| ✓ サポート               |                                 |           |
| オススメ設定               |                                 |           |
| 权臣                   |                                 |           |
| 迷惑メールに多く<br>るメールをプロッ | 見られる「なりすまし」メールや送り<br>2 します。     | ぎメールの狙いのあ |
| 設定方法                 |                                 |           |
| ・スマートフォン             | * 资格增益                          |           |
| スマートフォン              |                                 |           |
| - 'ESX-              | ルフィルター」設定面面にアイ<br>迷惑メールフィルター設定へ | 72296.    |
|                      | り設定をする。                         |           |
|                      |                                 |           |
|                      | TABLE LOOP BUILT                |           |
|                      |                                 |           |

【7】 「ご利用上の注意」に同意の上、「同意する」を押す。 ※au ID でのログイン画面が表示されたら、au ID・PW を入力してログイン

【8】 「受信リストに登録/アドレス帳受信設定をする」を押す

## [9] 1) 入力欄に **e-msg.jp** と入力。

入力欄の右横にあるセレクトボックスで「ドメイン一致」を選択 2) 「必ず受信」にチェックを入れる

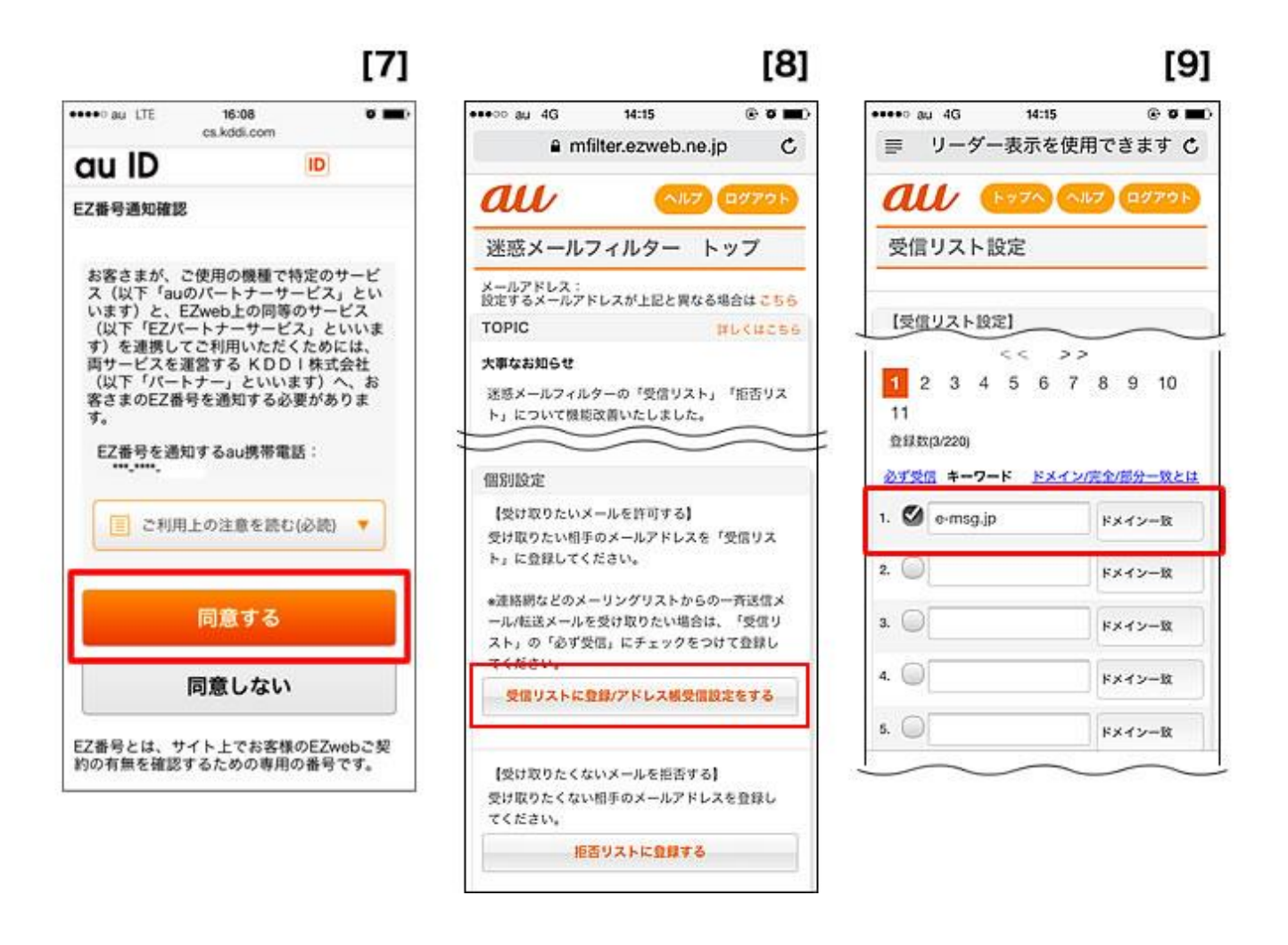

- 【10】 画面を下にスクロールし、【受信リストの有効・無効設定】を〔有効〕にする。 最後に「変更する」を押す
- 【11】 【確認画面】で、変更内容を確認し、「OK」を押す。
- 【12】 【登録完了】画面に変われば、設定完了。

## [10]

## 20. ドメイン一致 < < >> 1 2 3 4 5 6 7 8 9 10 11 画面クリア リスト全削除 【受信リストの有効・無効設定】 「有効」を選択の上、「変更する」ボタンを押して ください。 「無効」を選択するとリストを保持したまま、本機 胞を無効にできます。 \*登録したリストからのみ受信したい場合は、「携 帯/PHS以外のメール拒否設定」を合わせて設定し ret au 11.75 変更する 戻る

| eeeo au      | LTE & set.                  | 16:18<br>mail.ezweb. | nejp          |  |
|--------------|-----------------------------|----------------------|---------------|--|
| 受信           | リスト設                        | 定变更                  | 巨確認           |  |
| 以下の          | 内容で登録し                      | ます。内容                | を確認のうえ、       |  |
| * 「無3<br>根能を | ホッシを許い<br>あ」を選択する<br>無効にできま | るとリストを<br>す。         | 。<br>保持したまま、本 |  |
| 【受信          | リスト]                        |                      |               |  |
| 有助           |                             |                      |               |  |
| 3£8.800      |                             |                      |               |  |
| 87           | +-                          | ワード                  | 一致方式          |  |
| •            | e-msg.jp                    |                      | ドメイン一致        |  |
|              |                             |                      |               |  |
|              |                             |                      | <b></b>       |  |

[11]

| 受信リスト設    | 定登      | 録完了 | , |
|-----------|---------|-----|---|
|           |         |     |   |
| 登録が完了しました |         |     |   |
| 【受信リスト】   |         |     |   |
| NF Sth    |         |     |   |
| リスト更新数    |         |     |   |
| ift       |         |     |   |
| 受信リ       | 2.1.R21 |     |   |
|           |         |     |   |

[12]